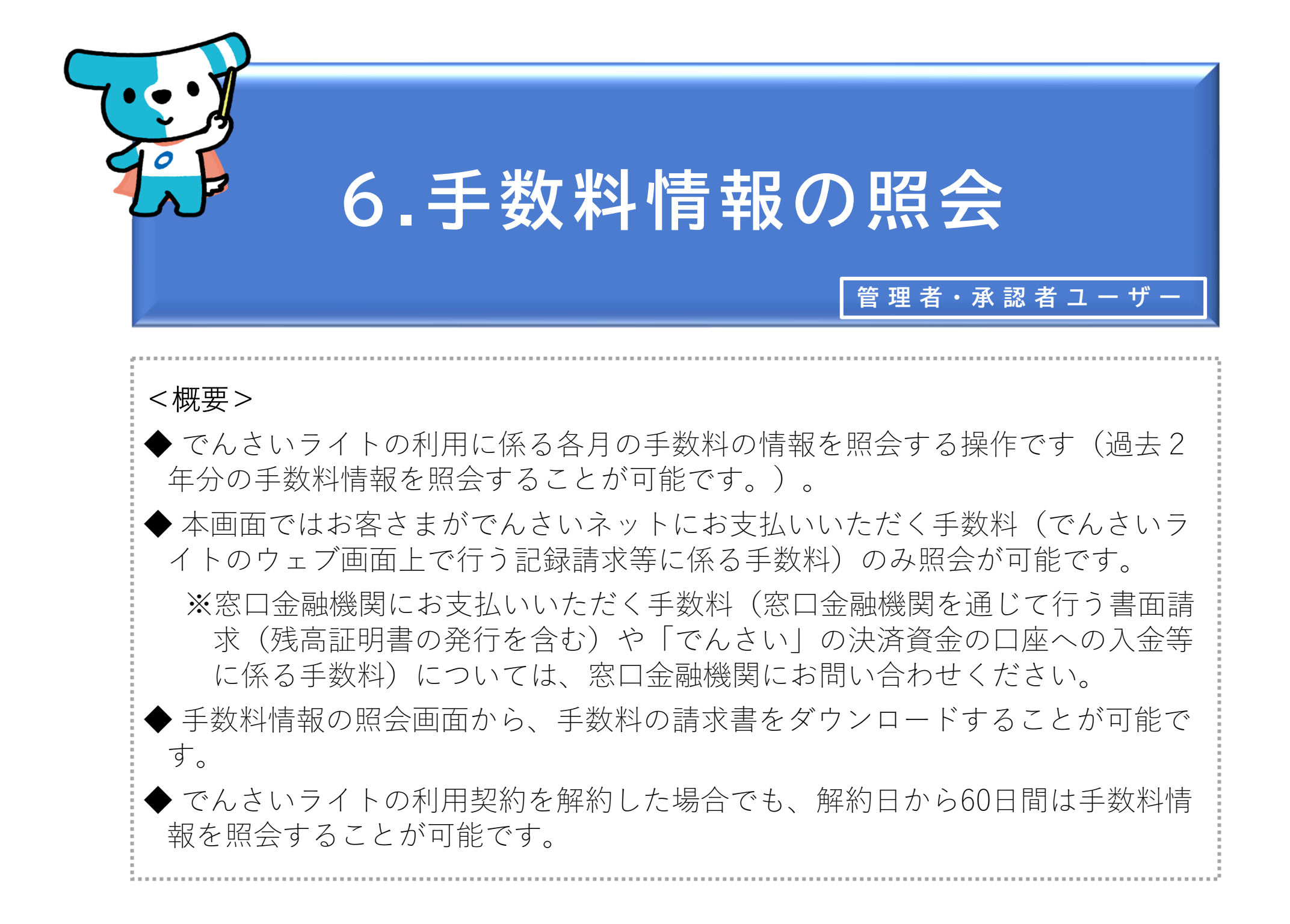

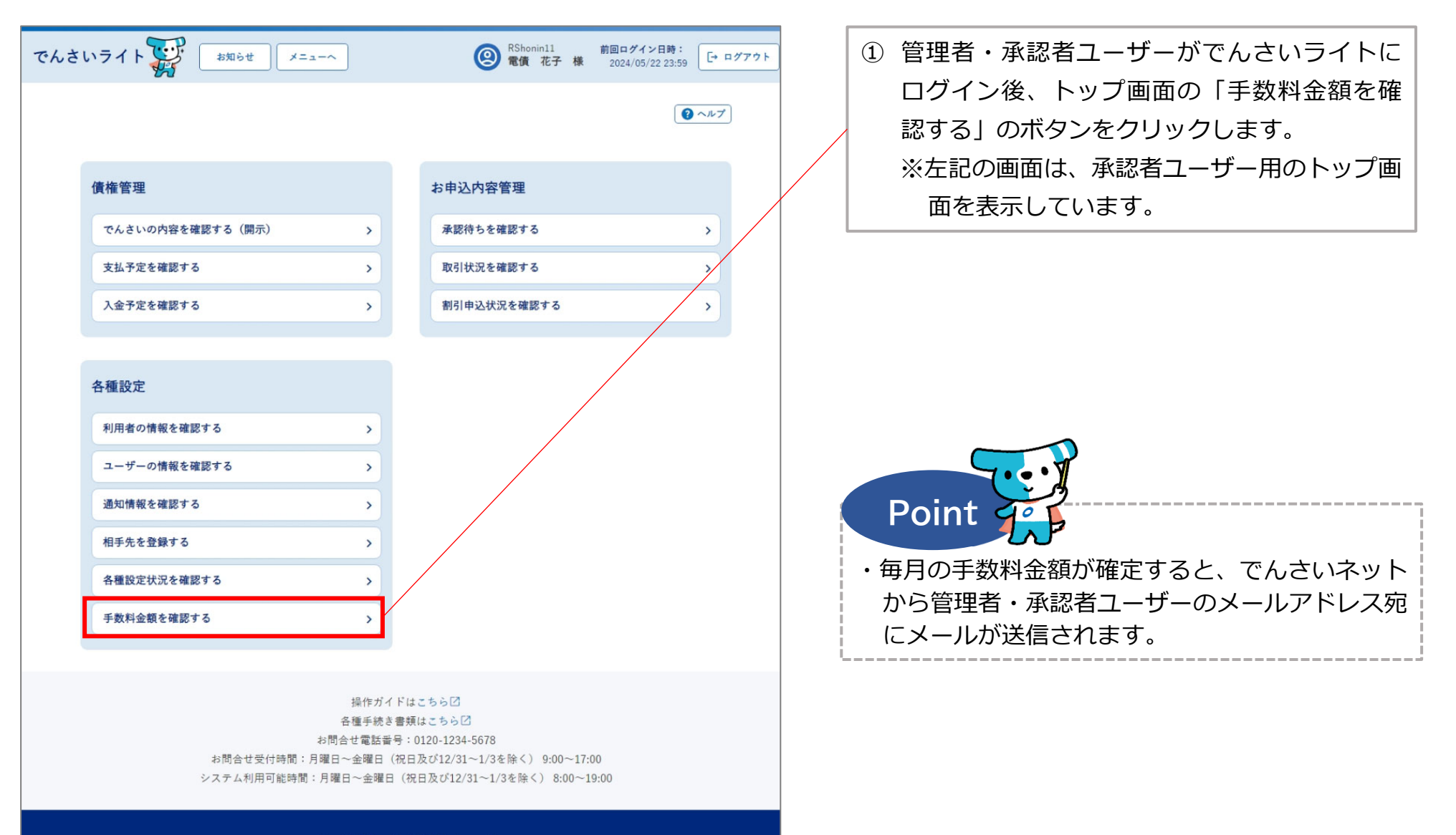

Copyright © densai.net All Rights Reserved.

| でんさいライト ジャン お知らせ メニューヘ                               | ② RShonin11 前回ログイン日時:<br>電債 花子 様 2024/05/22 23:59 [→ ログアウト | ] |     |                                       |
|------------------------------------------------------|------------------------------------------------------------|---|-----|---------------------------------------|
| 手数料情報詳細                                              | <ul><li>() ヘルプ</li></ul>                                   |   | 2 = | 手数料情報を照会する年月を選択し「検索」の<br>ボタンをクリックします。 |
| <b>対象年月</b><br>2024年04月                              | ~ <del>K</del> *                                           |   |     |                                       |
| 検索結果                                                 |                                                            |   |     |                                       |
| 2024年04月分<br>手数料合計(消費稅込) 6,270 円 手数料合計(消費稅抜) 5,700 円 | 消费线 570 円                                                  |   |     |                                       |
| 手数料の内訳                                               |                                                            |   |     |                                       |
| 発生記録請求(債務者請求方式)           (件数 5 件)                   |                                                            |   |     |                                       |
| 手数料 (消費税抜) 500 円                                     |                                                            |   |     |                                       |
| 発生記録請求(債権者請求方式)                                      |                                                            |   |     |                                       |
| 件数 1 件                                               |                                                            |   |     |                                       |
| 手数料 (消費税抜) 100 円                                     |                                                            |   | 3   | 「検索結果」に②で選択した年月の手数料の合                 |
| 譲渡記録請求                                               |                                                            |   |     | 計と内訳(各取引の件数と手数料)が表示され                 |
| 件数 1件                                                |                                                            |   | i   | ますので、内容を確認し、手数料の請求書をダ                 |
| 手致料 (消費機抜) 100 円<br>                                 |                                                            |   |     | ウンロードする場合は「請求書のダウンロー                  |
| 分割(譲渡)記録請求                                           |                                                            |   |     | ド」のボタンをクリックします。                       |
| Ft 0 Ft<br>手数料 (消費稅抜) 0 円                            |                                                            |   |     |                                       |
| 変更記録請求                                               |                                                            |   |     |                                       |
| 件数 0 件                                               |                                                            |   |     |                                       |
| 手数料 (消費稅抜) 0 円                                       |                                                            |   |     |                                       |
| 支払等記録請求                                              |                                                            |   |     |                                       |
| 件数 0件                                                |                                                            |   | ŀ   | Point                                 |
| 手数料(消費税抜) 0 円                                        |                                                            |   | T   |                                       |
| FAX通知                                                |                                                            |   | ・手  | · 数科情報は過去2年分を照会9ることか可能で!<br>-         |
| 送付回数 50 回                                            |                                                            |   | 9   | 0                                     |
| 手数料 (消費税抜) 5,000 円                                   |                                                            | - |     |                                       |
|                                                      |                                                            |   |     |                                       |
|                                                      | 請求書のダウンロード                                                 |   |     |                                       |
| Copyright © densai.net All Right                     | ts Reserved.                                               |   |     |                                       |

3

| でんさいライト お知らせ メニューへ<br>主教科 (消費税抜) 0 円                                                                                     | RShonin11 前日ログイン目時:         日中ジョン目前:          電気 花子 様 2024/05/22 23:59         しゃ ログアウト |
|----------------------------------------------------------------------------------------------------|-----------------------------------------------------------------------------------------|
| <b>変更記錄請求</b><br>件数 0 件<br>手数料(消费税款) 0 円                                                                                 |                                                                                         |
| 支払等記録請求       件数     0 件       手数料(消費根抜)     0 円       手数料(消費根抜)     0 円       生村国数     50 回       手数料(消費根抜)     5,000 円 | ままをダウンロードします<br>よろしいですか?<br>セル OK                                                       |
|                                                                                                    | 請求書のダウンロード                                                                              |

④ 確認のダイアログが表示されますので、「OK」
 のボタンをクリックすると請求書(PDFファイル)がダウンロードされます。

## Appendix:手数料請求書のイメージ

| 朱式会社電債製作所 御中<br>(利用契約番号:B723948                                                                                 |                             |                                                            |                    |                                                    |
|----------------------------------------------------------------------------------------------------|-----------------------------|------------------------------------------------------------|--------------------|----------------------------------------------------|
|                                                                                                    | (3)                         |                                                            |                    |                                                    |
|                                                                                                    |                             | 〒100-0005<br>東京都千代<br>銀行会館<br>株式会社 全<br>(登                 | 田区丸(<br>銀電子<br>録番号 | の内一丁目3番1<br>債権ネットワーク<br>: T4010001133323           |
| でんさいサーヒ                                                                                                    | ごス手数料請求                     | 文書 (2024 年                                                 | 04 月               | ご利用分)                                              |
| ご請求額                                                                                                    | 6,270 円<br>(消費税 10%対象・消費税込) |                                                            |                    |                                                    |
| <ul><li>(ご請求明細)</li></ul>                                                                                       |                             |                                                            |                    |                                                    |
| 取引種別                                                                                                    |                             | 件数                                                         | 手数                 | 科金額(消費税抜)                                          |
| 発生記録請求(債務者請求                                                                                                    | (方式)                        | 5件                                                         |                    | 500 円                                              |
|                                                                                                    |                             |                                                            |                    |                                                    |
| 発生記録請求(債権者請求                                                                                                    | (方式)                        | 1件                                                         |                    | 100 円                                              |
| 発生記録請求(債権者請求<br>譲渡記録請求                                                                                          | (方式)                        | 1件<br>1件                                                   |                    | 100 円<br>100 円                                     |
| 発生記録請求(債権者請求<br>譲渡記録請求<br>分割(譲渡)記録請求                                                                            | 《方式)                        | 1件<br>1件<br>0件                                             |                    | 100 円<br>100 円<br>0 円                              |
| 発生記録請求(債権者請求<br>譲渡記録請求<br>分割(譲渡)記録請求<br>変更記録請求                                                                  | (方式)                        | 1件<br>1件<br>0件<br>0件                                       |                    | 100円<br>100円<br>0円<br>0円                           |
| 発生記録請求(債権者請求<br>譲渡記録請求<br>分割(譲渡)記録請求<br>変更記録請求<br>支払等記録請求                                                       | \$方式)                       | 1件<br>1件<br>0件<br>0件<br>0件                                 |                    | 100円<br>100円<br>0円<br>0円<br>0円                     |
| <ul> <li>発生記録請求(債権者請求<br/>譲渡記録請求</li> <li>分割(譲渡)記録請求</li> <li>変更記録請求</li> <li>支払等記録請求</li> <li>FAX通知</li> </ul> | (方式)                        | 1件<br>1件<br>0件<br>0件<br>0件<br>50件                          |                    | 100円<br>100円<br>0円<br>0円<br>0円<br>5,000円           |
| 第生記録請求(債権者請求<br>譲渡記録請求<br>分割(譲渡)記録請求<br>変更記録請求<br>支払等記録請求<br>FAX通知<br>手数料                                       | (方式)                        | 1件<br>1件<br>0件<br>0件<br>0件<br>50件<br>(+<br>50件<br>(+10%対象) |                    | 100円<br>100円<br>0円<br>0円<br>5,000円<br>5,700円       |
| <ul> <li>発生記録請求(債権者請求<br/>譲渡記録請求</li> <li>分割(譲渡)記録請求</li> <li>変更記録請求</li> <li>支払等記録請求</li> <li>FAX通知</li> </ul> | (方式)<br>(清費税抜<br>(清費税抜      | 1件<br>1件<br>0件<br>0件<br>50件<br>ਓ+10%対象)                    |                    | 100 円<br>100 円<br>0 円<br>0 円<br>5,000 円<br>5,700 円 |

0